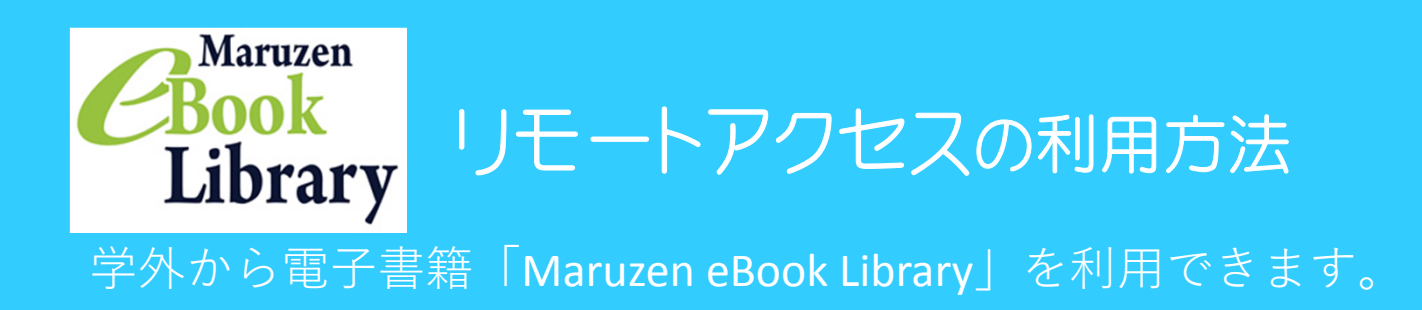

- 1、学内LAN接続の端末(LCセンター1階の学生用PCなど)を用意。
- 2、LCセンターのホームページ (<u>http://lib.nit.ac.jp/</u>) にアクセス。
- 3、「情報検索」→「電子書籍」の順にアクセス。

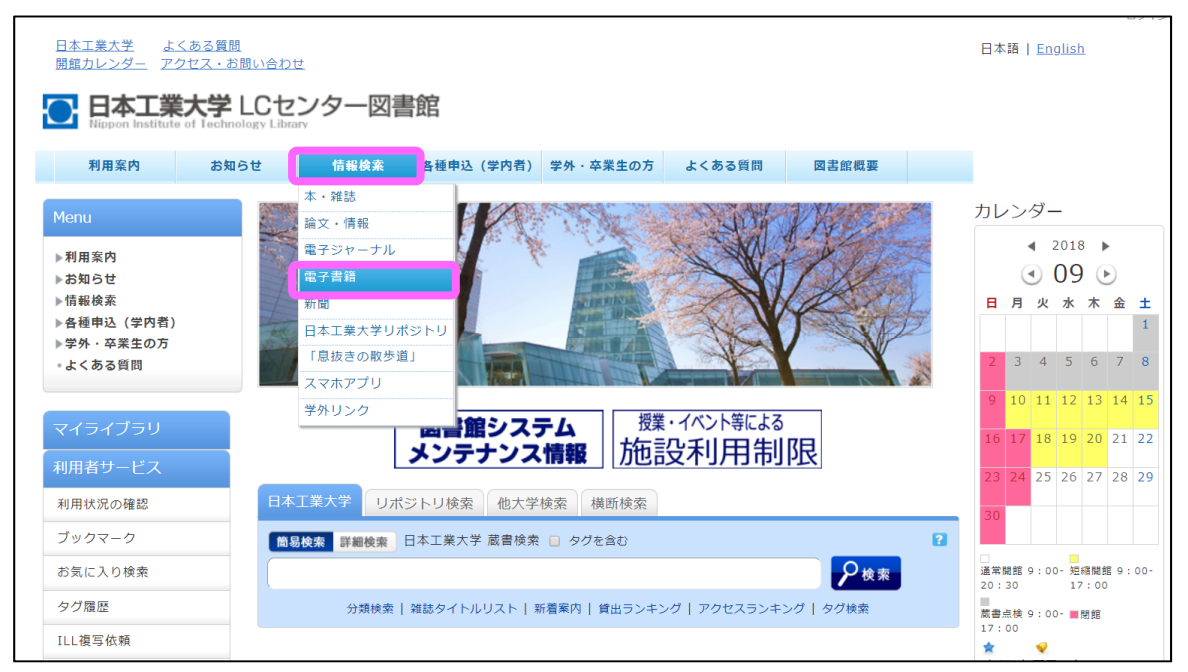

4、「Maruzen eBook library」をクリック

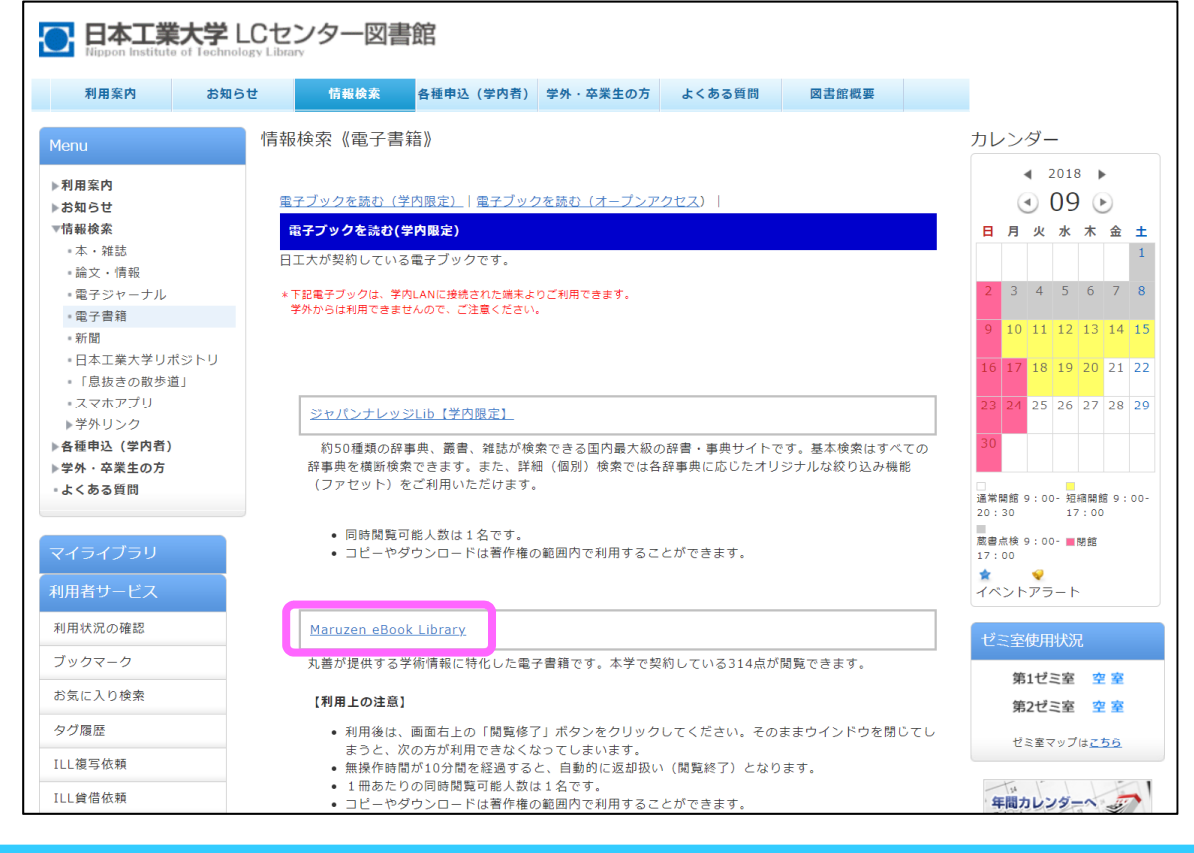

## 5、Maruzen eBook libraryのサイトが開きます。アカウントをクリック。

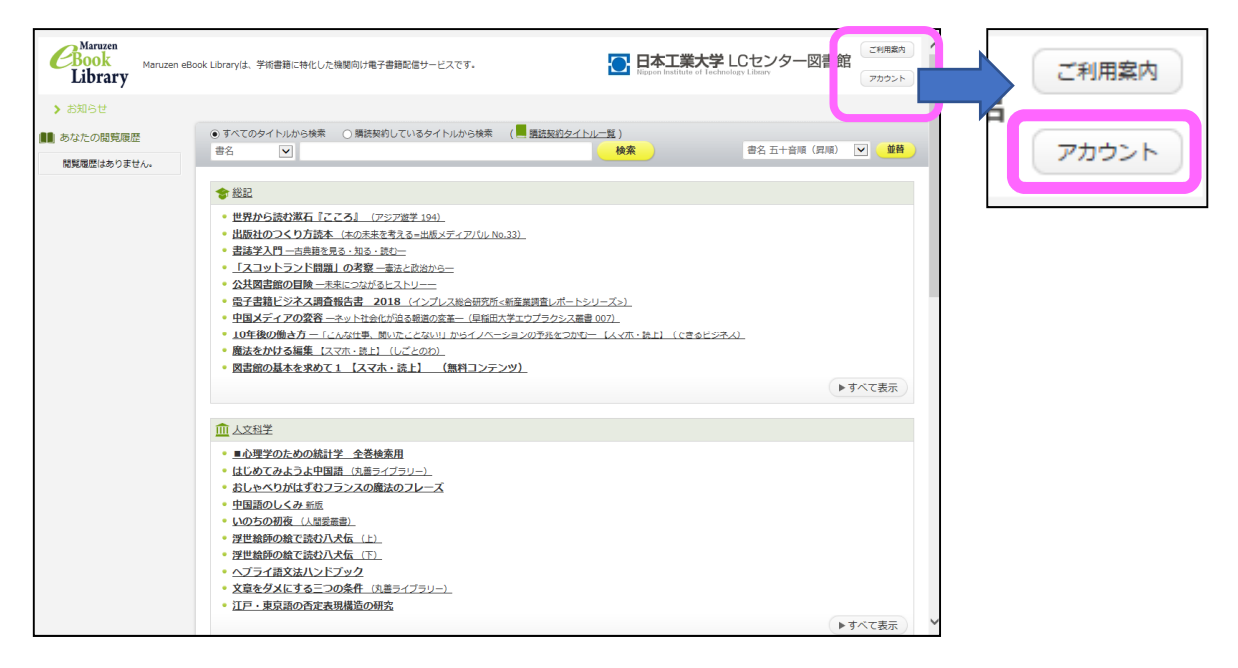

## 6、認証ID、お名前を入力します。 \*認証IDは学内のメールアドレスを入力してください。

| <ul> <li>ユーサ認証アカウ</li> </ul> | ントの登録                                                                                                    |
|------------------------------|----------------------------------------------------------------------------------------------------|
| 認証ID(メールア                    | ドレス):Onit.ac.jp                                                                                                    |
| 認証ID(メールアドレ                  | ス) 確認: @nit.ac.jp                                                                                                    |
|                              | お名前: × ×                                                                                                    |
|                              |                                                                                                    |
|                              | 「Maruzen eBook Library」(以下、「本サービス」)を運営する丸善雄松堂株式会社(以下、「当社」)は、<br>お客様が安心して「Maruzen eBook Library」をご利用頂けるよう、プライバシーボリシー(個人情報保護に<br>関する基本方針)を定め個人情報保護に取り組んでいます。 |
|                              | 1.個人情報の利用目的について<br>当社は、以下の目的で利用するために、お客様の同意のもと、個人情報を収集させていただきます。<br>・お客様のユーザー認証アカウント登録により、本サービスの利用機能を提供するため<br>・お客様からのお問い合わせ及び相談に対応し、お客様の利便性を向上させるため       |
|                              | 2.収集する個人情報について                                                                                                    |
|                              | 利用規約に同意して次へ                                                                                                    |

## 7、この画面が表示されれば、仮登録完了です。 学内のメールアドレス宛にメールが届きます。

| ユーザ認証アカウントの登録/更新 |    |  |
|------------------|----|--|
| 確認メールを送信しました。    |    |  |
|                  |    |  |
|                  |    |  |
|                  | ОК |  |

- 8、登録したメールアドレス宛てに確認メールが届きます。
  - 確認メールが届いてから20分以内に、メール本文に記載されたURLにアクセスしてください。

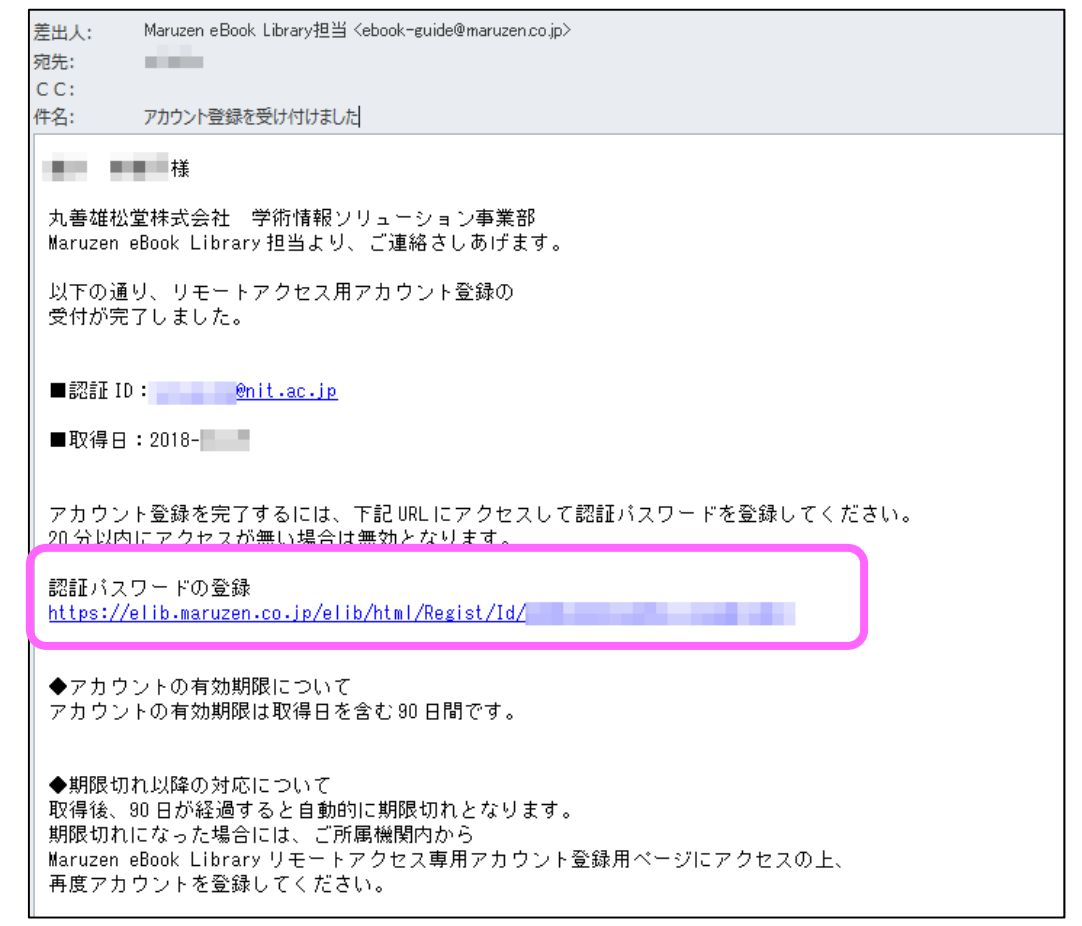

9、認証パスワードを入力して「登録」ボタンをクリックします。

注:学内メール(O365)のパスワードには記号が入りますが、 Maruzen eBook libraryのパスワードには記号は使えません。

| 認証パスワードの登録                                                                                             |             |
|----------------------------------------------------------------------------------------------------|-------------|
| 認証パスワー                                                                                                 | ۶: •••••••• |
| 認証パスワード(確認                                                                                             | ) :         |
| 英数字 8 桁以上(半角のアルファベット、数字)で入力してください。大文字、小文字は区別されます。<br>登録完了メールは,配信されません。認証パスワードは,忘れないようメモ等に控えることをお勧めします。 |             |
|                                                                                                    | 登録 キャンセル    |

10、OKを押して学外利用のための「アカウント登録」完了です。

| 認証パスワードが登録さ                | れました。ご所属機関タ | トからアクセス時にのみす<br>► | 可効です。 |  |
|----------------------------|-------------|-------------------|-------|--|
| 認証IDは、登録時に入り               | しにメールアトレスで  | 0                 |       |  |
| Maruzen eBook Library      | ックセス先       |                   |       |  |
| https://elib.maruzen.co.jj |             |                   |       |  |
|                            |             |                   |       |  |

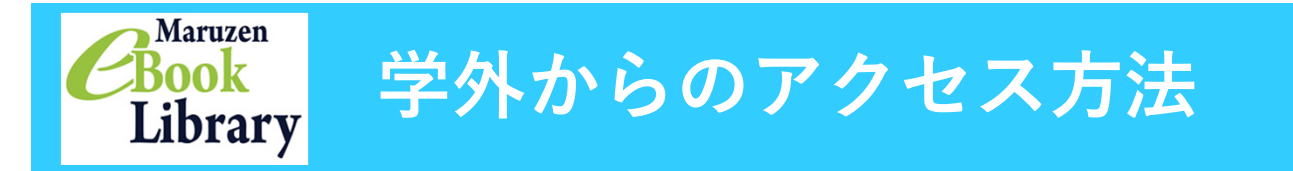

- 1、LCセンターのホームページ(<u>http://lib.nit.ac.jp/</u>) にアクセス。
- 2、「**情報検索」→「電子書籍」→「** Maruzen eBook library」の順にアクセス。
- 3、登録した認証IDと認証パスワードを入力して「認証する」ボタンをクリック。 Maruzen eBook Libraryのサイトが開きます。

| > 機関認証                |                                       |   |
|-----------------------|---------------------------------------|---|
| 認証ID: @nit.a          | ac.jp                                 |   |
| 認証バスワード: ••••••       |                                       | _ |
| 認証しない(ゲスト利            | 用) 認証する                               |   |
| 学認アカウ                 | ントをお持ちの方はこちら                          |   |
| ※認証ID/認証パ<br>【認証しない(グ | 【スワードをお持ちでない場合は、<br>「スト利用)】を選択してください。 |   |

※ゲスト利用でもサイトに入れますが、図書一覧のみ表示され、読むことはできません。 ※「学認」アカウントは使用できません。

登録したアカウントは、90日ごとに学内からの再登録が必要となります。

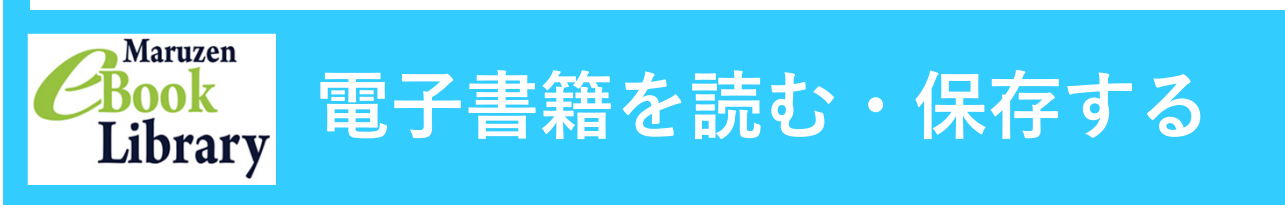

1、右上に本学の表示が出ている場合は、購読タイトルを読むことができます。
 「■購読契約タイトル」ボタンをクリックします。

| Cibrary Maruzen | n eBook Libraryは、学術書籍に特化した機関向け電子書籍配信サービスです。                                                                                  |                |
|-----------------|----------------------------------------------------------------------------------------------------|----------------|
| ▶ お知らせ          |                                                                                                    |                |
| ■ あなたの閲覧履歴      | <ul> <li>すべてのタイトルから検索</li> <li>         ・ 購読契約しているタイトルから検惑         ・ (         ・ 購読契約タイトルー覧)         ・</li> </ul>            |                |
| 閲覧履歴はありません。     |                                                                                                    | 書名五十音順(昇順) 🔻 🧮 |
|                 | ★ 総記                                                                                                    |                |
|                 | <ul> <li>世界から読む漱石『こころ』 (アジア遊学 194)</li> </ul>                                                                                |                |
|                 | <ul> <li>出版社のつくり方読本 (本の未来を考える=出版メディアパリレ No.33)</li> </ul>                                                                    |                |
|                 | <ul> <li>         書誌学入門         —         –         告共報         </li> <li>         =         =         –         =</li></ul> |                |
|                 | • 「スコットランド問題」の考察 一憲法と政治から一                                                                                                   |                |
|                 |                                                                                                    |                |
|                 |                                                                                                    |                |
|                 | <ul> <li>10年後の働き方 — 「こんな仕事、聞いたことない!」からイノベーションの予兆をつかむー 【スマホ・読上】(できるビジネス)</li> </ul>                                           |                |
|                 | <ul> <li>         ・ 魔法をかける編集 [スマホ・振上] (しごとのわ)     </li> </ul>                                                                |                |
|                 | <ul> <li>図書館の基本を求めて1【スマホ・読上】 (無料コンテンツ)</li> </ul>                                                                            |                |
|                 |                                                                                                    | ▶すべて表示         |
|                 | 血人文科学                                                                                                    |                |
|                 | • ■心理学のための統計学 全巻検索用                                                                                                    |                |
|                 | <ul> <li>はじめてみようよ中国語 (丸善ライブラリー)</li> </ul>                                                                                   |                |
|                 | <ul> <li>おしゃべりがはずむフランスの廃法のフレーズ</li> </ul>                                                                                    |                |
|                 | <ul> <li> <b>中国語のしくみ</b> 新版     </li> </ul>                                                                                  |                |
|                 | <ul> <li>いのちの初夜(人間愛護衛)</li> </ul>                                                                                            |                |

「閲覧」ボタンをクリックすると、本文ページが開きます。
 左カラムから、タイトルや、ジャンル、出版社などの絞込ができま<sup>-</sup>

| 左カラムから、タイトルや、ジャンル、出版社などの絞込ができます。                                                                                                    |                      |                                                          |  |  |
|----------------------------------------------------------------------------------------------------|----------------------|----------------------------------------------------------|--|--|
| Maruzen<br>Book<br>Library<br>Maruzen eBook Libraryは、学術書籍に特化した機関向け電子書籍配信サービスです。                                                                                                    | 3                    | 日本工業大学LCセンター図書館<br>「Good Ratifiete of Jecheology Library |  |  |
| <ul> <li>○ 旅り込み</li> <li>○ すべてのタイトルから検索</li> <li>● 隣読契約しているタイトルから検<br/>営名</li> </ul>                                                                                                    | 索 ( 属振変的タイトル一覧 ) 検索  | 書名五十言順(昇順) 🔹 🗮                                           |  |  |
| 2017     2013     10     10     10     10     10     10     10     10     10     10     10     10     10     10     10     10     10     10     10     10     10     10     10     10     10     10     10     10     10     10     10     10     10     10     10     10     10     10     10     10     10     10     10     10     10     10     10     10     10     10     10     10     10     10     10     10     10     10     10     10     10     10     10     10     10     10     10     10     10     10     10     10     10     10     10     10     10     10     10     10     10     10     10     10     10     10     10     10     10     10     10     10     10     10     10     10     10     10     10     10     10     10     10     10     10     10     10     10     10     10     10     10     10     10     10     10     10     10     10     10     10     10     10     10     10     10     10     10     10     10     10     10     10     10     10     10     10     10     10     10     10     10     10     10     10     10     10     10     10     10     10     10     10     10     10     10     10     10     10     10     10     10     10     10     10     10     10     10     10     10     10     10     10     10     10     10     10     10     10     10     10     10     10     10     10     10     10     10     10     10     10     10     10     10     10     10     10     10     10     10     10     10     10     10     10     10     10     10     10     10     10     10     10     10     10     10     10     10     10     10     10     10     10     10     10     10     10     10     10     10     10     10     10     10     10     10     10     10     10     10     10     10     10     10     10     10     10     10     10     10     10     10     10     10     10     10     10     10     10     10     10     10     10     10     10     10     10     10     10     10     10     10     10     10     10     10     10     10     10     10     10     10     10     10     10     10     10     10     10                                                                                                    | <                    | 1件~20件表示 / 24件中                                          |  |  |
| ・マイナビ 2     ・マイナビ 2     ・ジャンル     ・ジャンル                                                                                                    | 7-1-                 |                                                          |  |  |
| ★ 起記 ①<br>★ 出会 社会 社会 社会 社会 社会 社会 社会 社会 社会 社会 社会 社会 社会                                                                                                    |                      |                                                          |  |  |
| SPI解法の極意 2019年度版                                                                                                    | (内定獲得のメソッド)          |                                                          |  |  |
|                                                                                                    |                      |                                                          |  |  |
| 1587 9720-ド:可                                                                                                    |                      |                                                          |  |  |
| ■ SPI 2019年段版<br>SJ-ズ<br>・上下・+ ① □ 《 1/196 祥動 》 (*市市 Ⅲ 1923年-ト 会 佰程/信号)                                                                                                    |                      |                                                          |  |  |
|                                                                                                    | ページめくりで通             | し読みはもちろん、                                                |  |  |
| * 288<br>* 488.02<br>* 488.02<br>* 588.0881<br>* 588<br>* 5888<br>* 5888<br>* 588<br>* 5888<br>* 588<br>* 588<br>* 588<br>* | 目次から、目当て(<br>  できます。 | カページを読むことも                                               |  |  |
|                                                                                                    |                      |                                                          |  |  |
| は12年20日<br>19日前前には<br>19日前前には<br>19日前前前には<br>19日前前には<br>19日前前には<br>19日前前には<br>19日前前には<br>19日前前には<br>19日前前には<br>19日前前には<br>19日前前には<br>19日前前には<br>19日前前には<br>19日前前には<br>19日前には<br>19日前前には<br>19日前には<br>19日前前には<br>19日前前には<br>19日前前には<br>19日前前には<br>19日前前には<br>19日前前には<br>19日前前には<br>19日前前には<br>19日前前には<br>19日前前には<br>19日前前には<br>19日前前には<br>19日前前には<br>19日前前には<br>19日前前には<br>19日前には<br>19日前には<br>19日前に<br>19日前に<br>19日前に<br>19日前には<br>19日前には<br>19日前に<br>19日前に<br>19日前に<br>19日前に<br>19日前に<br>19日前に<br>19日前に<br>19日前に<br>19日前に<br>19日前に<br>19日前に<br>19日前に<br>19日前に<br>19日前に<br>19日前に<br>19日前に<br>19日前に<br>19日前に<br>19日前に<br>19日前に<br>19日前に<br>19日前に<br>19日前に<br>19日前前に<br>19日前に<br>19日前に<br>19                                                                                       |                      |                                                          |  |  |
| SPI 2019年回知<br>シリーズ (本本年 ) (1) ( 59/106 移動 ) (水本年 ) エクスパート ● (199/107 )                                                                                                    |                      |                                                          |  |  |
| 日本 (中国)     日本(中国)     日本(                                                                                                    |                      |                                                          |  |  |
| 9         2.2.2.         9.8.2.         9.8.2.         9.8.2.         9.8.2.         9.8.2.         9.8.2.         9.8.2.         9.8.2.         9.8.2.         9.8.2.         9.8.2.         9.8.2.         9.8.2.         9.8.2.         9.8.2.         9.8.2.         9.8.2.         9.8.2.         9.8.2.         9.8.2.         9.8.2.         9.8.2.         9.8.2.         9.8.2.         9.8.2.         9.8.2.         9.8.2.         9.8.2.         9.8.2.         9.8.2.         9.8.2.         9.8.2.         9.8.2.         9.8.2.         9.8.2.         9.8.2.         9.8.2.         9.8.2.         9.8.2.         9.8.2.         9.8.2.         9.8.2.         9.8.2.         9.8.2.         9.8.2.         9.8.2.         9.8.2.         9.8.2.         9.8.2.         9.8.2.         9.8.2.         9.8.2.         9.8.2.         9.8.2.         9.8.2.         9.8.2.         9.8.2.         9.8.2.         9.8.2.         9.8.2.         9.8.2.         9.8.2.         9.8.2.         9.8.2.         9.8.2.         9.8.2.         9.8.2.         9.8.2.         9.8.2.         9.8.2.         9.8.2.         9.8.2.         9.8.2.         9.8.2.         9.8.2.         9.8.2.         9.8.2.         9.8.2.         9.8.2.         9.8.2.         9.8.2.         9.8.2.         9.8.2.                                                                                                    | 「印刷」很友!」+            |                                                          |  |  |
| 4181         1005.00.         REB CLARKE, CONSTANDADORSTER, A.           1282         1282         1282           1282         1282         1282           1282         1282         1282           1282         1282         1282           1282         1282         1282           1282         1282         1282           1282         1282         1282           1282         1282         1282           1282         1282         1282                                                                                                    | 1タイトルあたり60^          | ページまでの制限が                                                |  |  |
| 10 2012-15-00-0     20 20 20 20 20 20 20 20 20 20 20 20                                                                                                    | あります(白紙も含ん           | みます)。                                                    |  |  |
| 1 <u>1572438</u>                                                                                                    | 市内ななない。              | 大便武书中的剧,但方                                               |  |  |

内容を確認し、必要な個所だけ印刷・保存 してください。

「実行」をクリックすると、PDFファイルが開きます。 このPDFをUSBなどへの保存、印刷してください。

※PDFには透かしなどが入ります。

- 上下 ・ + 〇〇 〇 < 58/196 移動 > よりスポート 🍦 印刷/保存

\*\* 含む最大60ページまで、ダウンロードできます。 」たファイルは、著作権法に助った個人利用の範囲内で利用してください。 コードしたファイルでは、以下の操作が可能または不可能となっています。

8 速さ(時刻表)

• 所要時間を計算する 時期表の問題は、2地点の所要時間を引き P地点からQ地点までの所要時間は

ページ分をダウンロー 実行

■ 印刷/保存

------